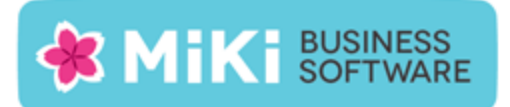

# Factuur2King 2.0.3 Single User release notes

Deze nieuwe versie van Factuur2King, versie 2.0.2, bevat nieuwe functionaliteit en oplossingen voor problemen die naar voren zijn gekomen sinds de release van Factuur2King 2.0.

# Nieuwe functionaliteit

De volgende nieuwe functionaliteit is aan deze versie toegevoegd:

• NEW: In de configuratie van Verkoopfacturen (optie) kan worden aangegeven of de debiteurnummers op de verkoopfacturen met of zonder de King paragraaf en voorloopnullen worden vermeld.

| Administratie                                                    | Inkoopfacturen    | Verkoopfacturen  | Journaalpost importbestand                            | Digitaal Archief importbestand | King Jobs | Fiattering | Rechten | KBS |
|------------------------------------------------------------------|-------------------|------------------|-------------------------------------------------------|--------------------------------|-----------|------------|---------|-----|
| Verkoopf                                                         | acturen - Verp    | lichte velden    |                                                       |                                |           |            |         |     |
| King dagboekcode voor verkoopfacturen:                           |                   |                  | Verkoop                                               |                                |           |            |         |     |
| ✓ King Digitaal-archiefsoort code:                               |                   |                  |                                                       | 001                            |           |            |         |     |
| ✓ Locatie PDF scanbestanden verkoopfacturen:                     |                   |                  | D:\FACTUUR2KING\Scans-Inlezen\DemoArt\Verkoopfactu    |                                |           |            |         |     |
| Optionele                                                        | e velden          |                  |                                                       |                                |           |            |         |     |
| Diversen debiteurnummer:                                         |                   |                  |                                                       |                                |           | $\sim$     |         |     |
| $\Box$ Default-tegenrekening indien niet opgegeven bij debiteur: |                   |                  |                                                       |                                |           |            |         |     |
| Default-tegenrekening:                                           |                   |                  |                                                       |                                |           | $\sim$     |         |     |
| Opgeve                                                           | en journaalpost b | oekstuk nummer   | verplicht:                                            | $\checkmark$                   |           |            |         |     |
| Boeksti                                                          |                   | - met lactuumum  | illen                                                 |                                |           |            |         |     |
| Match o                                                          | debiteurnummer    | zonder King para | igraaf en voorloopnullen:                             |                                |           |            |         |     |
| Terug naar configuratielijst                                     |                   |                  | Sla configuratie op (en terug naar configuratielijst) |                                |           |            |         |     |

#### King administratie 'DemoArt' bewerken

Op deze manier kan er voor worden gezorgd dat het King debiteurnummer "12011220" als "11220" (dus zonder de King paragraaf '12' en de voorloopnul(len)) op de verkoopfactuur kan worden vermeld en toch door Factuur2King wordt gevonden.

• NEW: Inlezen van facturen gaat nu op volgorde van bestandsnaam.

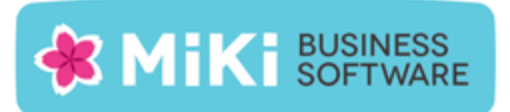

 NEW: Aan de factuur kan nu ook een valuta worden gekoppeld. Factuur2King haalt de lijst met valuta op uit de King administratie en koppelt aan de factuur de standaard valutacode die is toegewezen aan de crediteur. De gebruiker kan handmatig de valuta wijzigen.

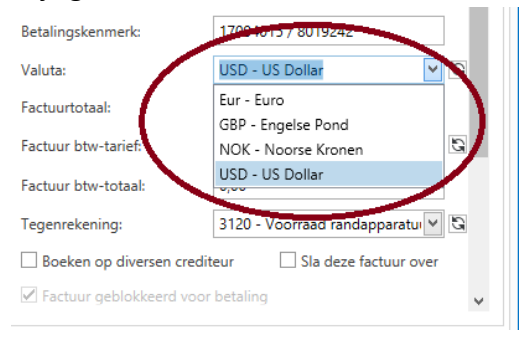

Let op: Er wordt geen detectie gedaan op de valuta in de factuur zelf.

 NEW: In de configuratie is een mogelijkheid toegevoegd om aan te geven dat de administratie niet btw-plichtig is. Met deze instelling vervalt de verplichting het eigen btw nummer in King op te nemen (bij Organisatie > Bedrijfsgegevens > Financiële gegevens), worden de velden die te maken hebben met BTW standaard gevuld met 'NVT' en kunnen er geen waarden worden ingevuld en geselecteerd in deze velden.

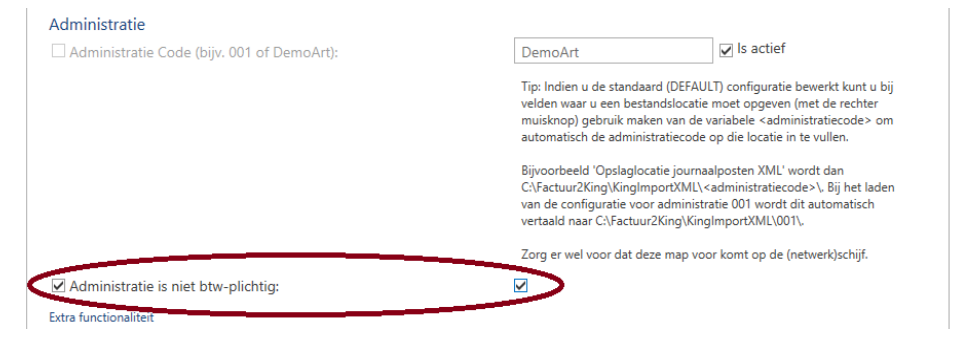

Nieuwe optie 'Administratie is niet btw-plichtig' op het Algemeen tabblad van de administratie configuratie.

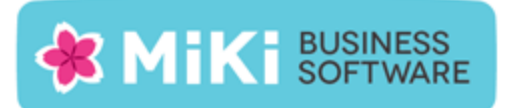

| Boekstukomschrijving:               | Greenway Printe   | r-17004015         |   |  |  |
|-------------------------------------|-------------------|--------------------|---|--|--|
| Factuuromschrijving:                | Greenway Printe   | r-8019242          |   |  |  |
| Betalingskenmerk:                   | 17004015 / 8019   | 242                |   |  |  |
| Valuta:                             | USD US Dollar     |                    | 2 |  |  |
| Factuurtotaal:                      | 3.451,00          | Verdelen           |   |  |  |
| Factuur btw-tarief:                 | 14 - 0,00% - Te v | verrekenen BTV 🖂 🕻 |   |  |  |
| Factuur btw-totaal:                 | 0,00              |                    |   |  |  |
| Tegenrekening:                      | 3120 - Voorraad   | randapparatu 🖂 🕄   | 2 |  |  |
| Boeken op diversen crediteur        |                   |                    |   |  |  |
| ✓ Factuur geblokkeerd voor betaling |                   |                    |   |  |  |
|                                     |                   |                    |   |  |  |
| STOP VERWERKEN EXPORTEREN NAAR KIN  |                   |                    |   |  |  |
|                                     |                   |                    |   |  |  |

*Er kunnen geen wijzigingen worden gemaakt in het btw-tarief en btw-totaal voor de factuur als 'niet btw-plichtig' is ingesteld voor de administratie.* 

 NEW: Als hetzelfde btw percentage onder verschillende btw-codes in King voor komt, dan wordt niet langer de eerste gevonden King btw-code uit de lijst geselecteerd, maar wordt in plaats daarvan de aan de crediteur gekoppelde King btw-code ingevuld, mits deze een gelijk percentage heeft aan het gevonden tarief.

|                                                         |                                                          |                                                 |                 | Factuuromschrijving:   | Greenway Printer-8019242                                             |
|---------------------------------------------------------|----------------------------------------------------------|-------------------------------------------------|-----------------|------------------------|----------------------------------------------------------------------|
| Correspond.adres Besteladres Contactpers. Financiële ge | Omschrijving                                             | Aantal Prijs/stuk BTW % Prijs                   | вти             | Betalingskenmerk:      | 17004015 / 8019242                                                   |
| Taalcode E Engels                                       | Schilderen buitenzijde woning<br>Verf per liter          | 1 2.500,00 19 2.500,00<br>20 20,00 19 400,00    | 475,00<br>76,00 | Valuta:                | USD - US Dollar                                                      |
| Leveringsconditie 006 Vrachtvrij tot                    |                                                          |                                                 |                 | Factuurtotaal:         | 3.451,00 Verdelen                                                    |
| Valuta US Dollar                                        |                                                          |                                                 |                 | Factuur btw-tarief:    | 15 - 21,00% - Te verrekenen BT 🛩 💽                                   |
| BTW-code 015 e verrekenen BTW hoog                      |                                                          |                                                 |                 | Factuur btw-totaal:    | NVT - Niet van toepassing<br>14 - 0,00% - Te verrekenen BTW nul Rest |
|                                                         |                                                          |                                                 |                 | Tegenrekening:         | 10 - 0,00% - Te verrekenen BTW nultarief                             |
|                                                         | Totaal exclusief BTW: € 2.90<br>BTW: € 55                | 0,00                                            |                 | Boeken op diversen cre | dit 13 - 0,00% - Te verrekenen BTW nul EU-lidstaat                   |
|                                                         | Totaal: € 3.451                                          | ,00                                             |                 | Factuur geblokkeerd v  | 11 - 21,00% - Te verrekenen BTW hoog                                 |
|                                                         |                                                          |                                                 |                 |                        | 15 - 21,00% - Te verrekenen BTW hoog                                 |
|                                                         | Gelieve het totaalbedrag binnen 30 dagen ov              | er te maken onder vermelding van het factuurnum | mer.            | STOP VERWERKEN         | EXPORTEREN NAAR KING                                                 |
|                                                         | 10 van 10   Factuurtotaal: € 3.451,00   Btw-totaal: € 59 | 8,93                                            |                 |                        | DemoArt Kenneth 🖨                                                    |

*Voorheen werd King btw-code 11 met 21% btw gekoppeld aan de factuur, ook al was King btw-code 15 (ook 21%) standaard aan de crediteur gekoppeld.* 

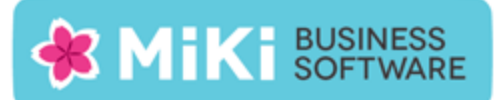

• NEW: Op het King Feedback scherm wordt nu ook getoond of de factuur wel of niet is geblokkeerd in King en wat de boekdatum is.

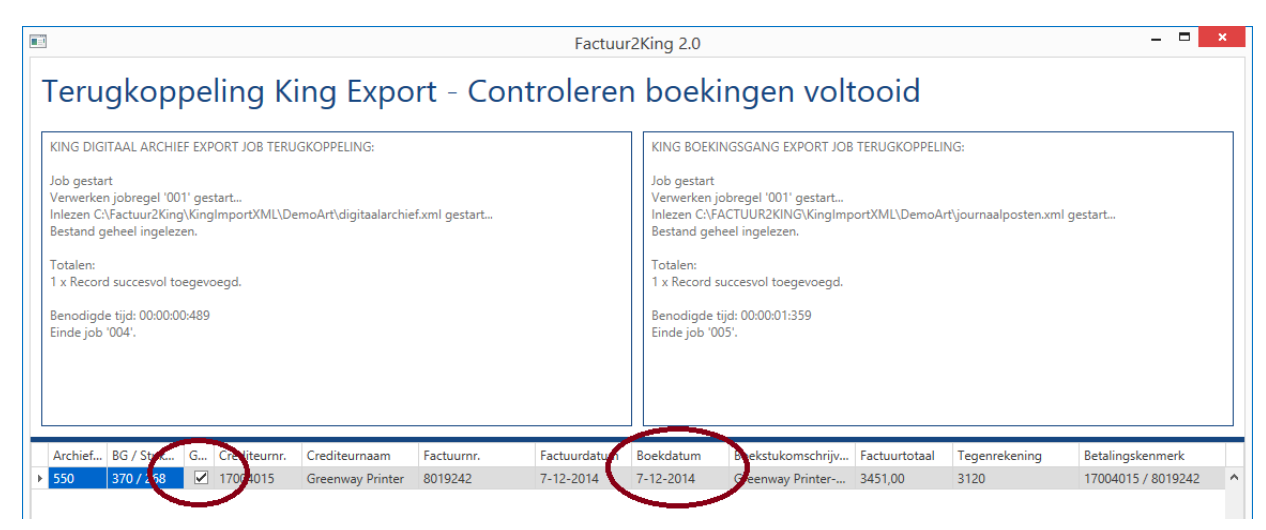

• NEW: Algemene verbeteringen in de herkenning van facturen.

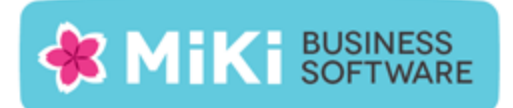

# Opgeloste problemen

#### Algemeen

- FIX: Gebruikersinstellingen worden niet onder het 'roaming' profiel opgeslagen, waardoor gebruikersinstellingen niet worden onthouden in Terminal Server / Citrix omgevingen met meerdere servers.
- FIX: Verbeteringen in de terugmelding van eventuele problemen bij het aanmaken van de XML bestanden die door King worden ingelezen.
- FIX: Factuur2King verdwijnt naar achtergrond op PC's met Windows 7 als inlogscherm wordt getoond.

#### Startscherm en configuratie

- FIX: De Verkoopfacturen knop wordt soms getoond als deze niet getoond zou moeten worden op basis van de administratie configuratie.
- FIX: Bij bewerken DEFAULT configuratie wordt steeds tabblad King Jobs als eerste geladen, in plaats van het Administratie tabblad.

#### Verwerken facturen

- FIX: Het minus (-) teken wordt niet weggefilterd uit het btw nummer, maar deze wordt wel gevonden en ingevuld.
- FIX: De 'zelf leren' functie slaat alleen de eerste keer een btw correctie op.
- FIX: Als een IBAN nummer wordt gevonden op factuur, maar deze staat niet in King, dan wordt onder sommige omstandigheden het IBAN nummer als BTW nummer ingevuld.
- FIX: Als het factuurtotaal wordt aangepast en de verdeelregels zijn zichtbaar, dan wordt het (eventuele) verschil tussen het totaal van de verdeelregels en het factuurtotaal niet bijgewerkt.
- FIX: Duidelijkere melding dat het factuurtotaal wordt bijgewerkt indien het factuurtotaal en regeltotaal verschilt en de regels worden geaccepteerd.

- FIX: Als een btw nummer wordt ingevuld op basis van de 'zelf leren' functie, wordt niet automatisch de crediteur geselecteerd.
- FIX: Indien het boekstuknummer veld actief is wordt deze niet automatisch bijgewerkt als het factuurnummer wijzigt.
- FIX: Bij het handmatig aanpassen van het BTW tarief en het terug navigeren naar de vorige factuur wordt de wijziging hiervan ongedaan gemaakt.
- FIX: Koppeling default King btw-code voor verkoopfacturen wordt niet gemaakt als de BTW-code 000 is.

#### **Exporteren naar King**

- FIX: Bij het exporteren naar King wordt niet gecontroleerd voor de factuur die op dat moment voor staat of het regeltotaal van de verdeelregels gelijk is aan het factuurtotaal.
- FIX: BTW wordt altijd gekoppeld aan kostenregel bij verdeelregels, ook als is ingesteld dat de BTW aan de crediteurregel moet worden gekoppeld.
- FIX: Indien de omschrijving van de boekingsgang (via de configuratie optie "Boekingsgang omschrijving" op het tabblad "Journaalpost importbestand"), die automatisch wordt ingevuld in het importbestand voor King, langer is dan 40 tekens, dan stopt het exporteren naar King proces en wordt er geen archiefstuk XML bestand aangemaakt.
- FIX: In het boekstukdatum veld van de journaalpost wordt in sommige omstandigheden de factuurdatum in plaats van de boekdatum ingevuld.
- FIX: Bij het exporteren van een factuur met voor de boekdatum een jaar in de toekomst (2015) t.o.v. de factuurdatum in het huidige boekjaar (2014) worden er geen factuurgegevens in het XML bestand geplaatst.
- FIX: Controle of archiefstuk of journaalpost is ingelezen kan in sommige situaties niet correct worden voltooid, terwijl de gegevens wel correct in King zijn ingelezen.
- FIX: Als het archiefstuk niet kan worden gevonden in King, maar de journaalpost is wel correct ingelezen en teruggemeld door King, dan heeft de gebruiker toch de mogelijkheid om 'fouten te corrigeren', terwijl er buiten King om geen mogelijkheid is om archiefstukken of journaalregels achteraf in King aan te passen.

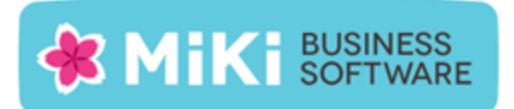

### Factuur2King bijwerken naar Factuur2King 2.0.3

- 1. Pak het .zip bestand uit en plaats de bestanden op de gewenste locatie op de PC (de locatie maakt niet uit).
- 2. Controleer dat de bestanden setup.exe en Installeer Factuur2King2.0.msi aanwezig zijn.
- 3. **Dubbelklik op setup.exe** om de installatie te starten (of kies 'Als Administrator uitvoeren' door met de rechtermuisknop op setup.exe te klikken).
- 4. Volg de installatiestappen in de assistent om de bestaande Factuur2King 2.0 bij te werken naar Factuur2King 2.0.2 (zie ook hoofdstuk 1.2 van de installatiehandleiding).
- 5. Optioneel: Doorloop de configuratie om nieuwe/gewijzigde configuratie opties in te schakelen of te wijzigen.

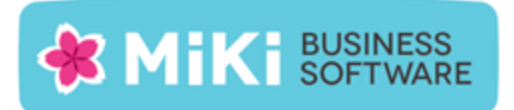

## Factuur2King 1.x bijwerken naar Factuur2King 2.0

- Handel alle facturen die al ingelezen zijn in Factuur2King 1.x bij voorkeur via Factuur2King 1.x af of verwijder deze facturen om ze na installatie in Factuur2King 2.0 in te lezen.
- Volg de stappen in Hoofdstuk 1 van de installatiehandleiding om Factuur2King 2.0 te installeren (u kunt direct het installatieprogramma van versie 2.0.3 gebruiken). Installeer Factuur2King hierbij op een nieuwe locatie of maak een backup van het bestaande Factuur2King.sdf bestand.
- 3. Volg ook de stappen in **Hoofdstuk 2 van de installatiehandleiding** van Factuur2King om voor de relevante administraties externe toegang in King in te stellen.
- 4. Start Factuur2King en voer de ontvangen licentiecode in. Laat bij de volgende vraag de database aanmaken op de door u gewenste locatie (in onderstaand voorbeeld is dit in de installatiemap van Factuur2King 2.0, maar dit mag ook een andere locatie zijn).

| 🖺 Factuur2King             | 23-6-2014 15:04 | SQL Server Comp | 148 kB    |
|----------------------------|-----------------|-----------------|-----------|
| 🕌 Factuur2King2.0          | 23-6-2014 14:53 | Toepassing      | 12.539 kB |
| Factuur2King2.0.exe.config | 21-5-2014 10:18 | CONFIG-bestand  | 4 kB      |

- 5. Sluit Factuur2King 2.0 vervolgens af.
- Kopieer de Factuur2King.sdf uit de de Factuur2King 1.x map naar de locatie van de nieuwe Factuur2King.sdf. Overschrijf het nieuwe bestand met het oude bestand (kies 'Het bestand in de doelmap vervangen').

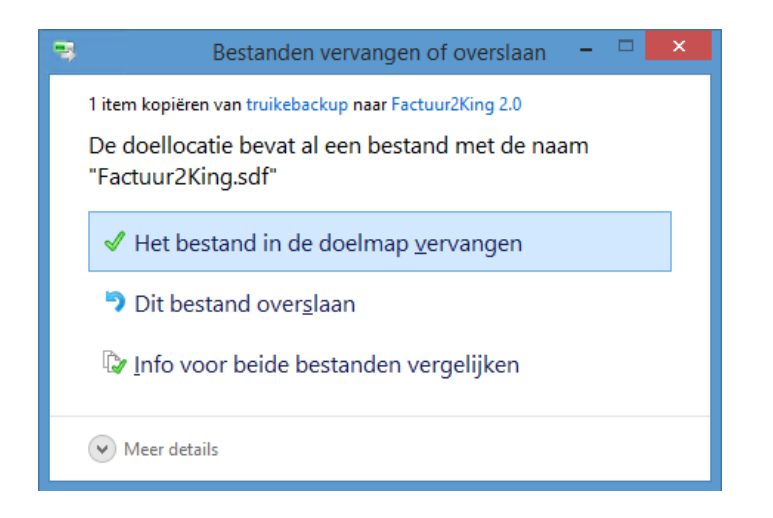

Release Notes Factuur2King 2.0.3 | MiKi-Business-Software | Cruquiuskade 89-91 | 1018 AM Amsterdam | office@miki-business-software.nl | 020-6247284

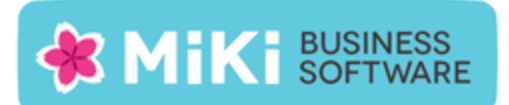

- 7. Start opnieuw Factuur2King 2.0 op. De Factuur2King 1.x database wordt nu **bijgewerkt naar Factuur2King 2.0**.
- Open de Configuratie met de roze knop links onderin het startscherm. Hierin zijn de bestaande configuraties zichtbaar mits voor deze administraties ook externe toegang is ingesteld in King op de PC waarop u kijkt en er een ODBC koppeling is aangemaakt in King 5.50 of King 5.51. De bestaande configuraties hebben de aanduiding 'Aangepast'.
- 9. Open de administratie met de **Aanpassen/Wijzigen aangepaste configuratie** en controleer dat er op elk van de tabbladen geen rode bolletjes zichtbaar zijn. Alle verplichte velden zijn ingevuld, in dat geval moet het direct mogelijk zijn om nieuwe facturen te verwerken.
- 10. Om de hoeveelheid configuratie handelingen voor toekomstige King administraties die in Factuur2King worden verwerkt te minimaliseren kan een **DEFAULT-configuratie** worden aangemaakt. Zie **Hoofdstuk 5 van de installatiehandleiding**.